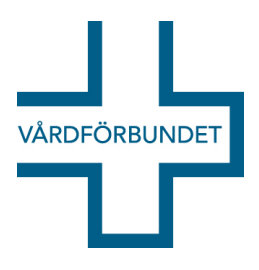

# Manual för motionssystem

Vårdförbundet kongress 2018

# Registrera dig i motionssystemet

#### För medlemmar, enskilda eller i grupp

Varje medlem som lämnar in en motion, även som medmotionär till en motion som en annan medlem skriver, måste registrera sig i motionssystemet. Det är för att vi ska kunna verifiera att alla som står bakom motionen är medlemmar och för att vi ska kunna få rätt kontaktuppgifter.

Registreringen sker via länken "Registrera dig i motionssystemet" som du hittar på kongresswebben. Du behöver logga på webbplatsen in för att komma åt länken, detta för att säkerställa att endast medlemmar lämnar motioner.

Här skriver du in dina uppgifter i formuläret. Din mailadress blir också ditt användarnamn.

|                | Ny använd      | are   |   |
|----------------|----------------|-------|---|
| Epost          |                |       |   |
| Linemen operit |                |       |   |
| opprepa epost  |                |       |   |
| Fornamn        |                |       |   |
| Efternamn      |                |       |   |
| Gatuadress     |                |       |   |
| Postnummer och | ort            |       |   |
| Telefonnummer  | nkl riktnummer |       |   |
|                |                |       | 1 |
| S              | kapa anvär     | ndare |   |
|                |                |       |   |

När du har tryckt på "Skapa användare" får du ett mail med en länk till motionssystemet och ett tillfälligt lösenord som du byter vid din första inloggning.

#### För avdelningar och avdelningsstyrelser

För att underlätta för avdelningar eller avdelningsstyrelser som vill lämna in en motion finns alla avdelningar redan registrerade i motionssystemet. Ett mail med inloggningsuppgifter ska ha skickats till er info-adress. Om ni inte hittar det, kontakta kongress@varforbundet.se, så ordnar vi nya inloggningsuppgifter.

# Skriv en motion

### Inloggning

Länken till motionssystemet har du fått i mail när du registrerade dig och den finns även på kongresswebben via länken "Logga in i motionssystemet".

Första gången du loggar in använder du ditt tillfälliga lösenord som du fick vid registrering. Du får då välja ett nytt lösenord. Om du markerar "Kom ihåg mig" så behöver du inte skriva in lösenordet vid nästa inloggning

| Logga in      |
|---------------|
| Användamamn   |
| Lösenord      |
| ⊡Kom ihåg mig |
| Logga in      |
|               |

#### Inne i motionssystemet

Som motionsskrivare har du tre flikar att arbeta med:

- Mina motioner (Se dina egna motioner)
- Andra motioner (Se samtliga inskickade motioner)
- Skriv ny motion

#### Skriv ny motion

Innan du skriver din motion – läs gärna artikeln "Så skriver du en motion" på kongresswebben.

| Muchaniener     Muchaniener     Muchaniener <th>loggad som: Emma Broms</th> <th>Logga</th>                                                                                                    | loggad som: Emma Broms                       | Logga        |
|----------------------------------------------------------------------------------------------------|----------------------------------------------|--------------|
| Man Advisoner Advisor     Advisor String modified     Begund notivering till motions     Output     Advisor     Advisor </td <td></td> <td></td>                                                                                                    |                                              |              |
| Modeskham: ()   Erma Brown   Auch   Bageural och motivering till motion:     Image: Image: I | Mina Motioner Andra motioner Skriv ny motion |              |
| Erna Brons          Ligg till ner motionsaktivens         Rucht         Balgrund och motivering till motion:         Image: State State Stat         | Motionskrivare: (1)                          |              |
| Ligg till fler motionsskrivana         Rucik         Bagrand och motivering till motion:         Image: State State Sta                  | Emma Broms                                   |              |
| Ruck Bagrand och motivering till motion:                                                                                                    | Lägg till fler motionsskrivare               |              |
| Bagend och molivening till molio:                                                                                                    | Rubrik                                       |              |
| Bagend och motivening till motion:                                                                                                    |                                              |              |
| Wande         Jagvis fonsike kongresen bestuta         Ligg till att-sels                                                                                                    | Bakgrund och motivering till motion:         |              |
| Vrkande         Jagvi forstår korgresen beskta         Lägg till att-sets                                                                                                    |                                              |              |
| Vrkande<br>Jagvi forselde korgessen beska<br>Liggt till att-sets                                                                                                    |                                              |              |
| Vrkande<br>Jagvis foreide kongresen beska<br>Liggi till att-sats                                                                                                    |                                              |              |
| Vkande<br>Jagvi föredir korgessen bekka<br>Lägg till att-sats                                                                                                    |                                              |              |
| Yrkande         .           Jagvi förstår kongressen beskna         .           Lägg till att-sets         .                                                                                                    |                                              |              |
| Vikande<br>Jagvi förslår korgnsson beskla<br>Lågg till att-sats                                                                                                    |                                              |              |
| Vrkande<br>Jagvi förslår korgressen besiza<br>Lågg till att-sats                                                                                                    |                                              |              |
| Yrkande<br>Jagvi Krostir kongresen bestuta<br>Lägg till att-sats                                                                                                    |                                              |              |
| Vrkande<br>Jegvi foreitir kongresen bestuta •<br>Lägg till att-sats                                                                                                    |                                              |              |
| Yrkande<br>Jagiv förelår kongresen beskra<br>Lägg till att-sets                                                                                                    |                                              |              |
| Vrkande<br>Jagvi förselsk kongressen beskra<br>Lägg till att-sets                                                                                                    |                                              |              |
| Yrkande<br>Jag Vi Krostik kongrossen besluta :<br>Lägg till att-sats                                                                                                    |                                              | 4            |
| Lägg till att-sats                                                                                                    | Yrkande                                      |              |
| Lägg till att-sats                                                                                                    | Jag/vi föreslår kongressen besluta           | \$           |
| Second Second                                                                                                    | Lägg till att-sats                           |              |
| States States                                                                                                    |                                              |              |
|                                                                                                    |                                              | SPARA SKICKA |

- Den som är inloggad är redan registrerad som motionsskrivare. Om ni är fler än en medlem som skriver motionen – klicka på "lägg till fler motionsskrivare" och markera den eller de som ska vara med. Observera att dina medmotionärer måste ha registrerat sig i motionssystemet (se ovan) innan du skriver motionen. Alternativt så kan de registrera sig i efterhand och därefter gå in och "göra din motion till sin" (se nedan). Gemensamma motioner kommer att visas under "mina motioner" för respektive medmotionär.
- Skriv den **rubrik** du vill att motionen ska ha. Rubriken ska beskriva vad motionen handlar om.
- Skriv din **motivtext** i den stora textrutan. Motivtexten är din motivering till varför du tycker att kongressen ska bifalla motionen.

## Yrkande

Jag/vi föreslår kongressen besluta

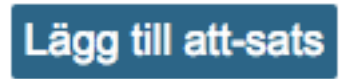

- Lägg till en eller flera att-satser. Tänk på att beskriva vad det är som du konkret önskar att kongressen ska besluta. Formulera en eller flera så kallade att-satser som sammanfattar vad som ska beslutas. Ett exempel på att-sats är att kongressen uppmanas besluta "att verka för jordgubbstårta till kaffet på fredagar". Skriv endast ett yrkande, en beslutspunkt, i varje att-sats. Tänk på att formulera varje att-sats så att den kan beslutas med ett ja eller nej.
- Spara motionen för vidare bearbetning eller skicka in den när du är klar. När motionen skickas in får du en bekräftelse på din skärm på att den är mottagen.

#### Andra motioner

Om du under fliken "Andra motioner" hittar en motion som redan är inlämnad och som innehåller samma förslag som du hade tänkt lämna, kan du bli medskribent. Klicka då på knappen "gör till min" och den hamnar under fliken "mina motioner" och du står med som motionsskrivare.

|                                                                                                    | Stäng                                 |
|----------------------------------------------------------------------------------------------------|---------------------------------------|
| #7 Skriv ut                                                                                                    | Händelser                             |
| Motionskrivare: (1)<br>Eva Ström                                                                                                    | Motion mottagen<br>Motion #7 mottagen |
| Vill du göra denna motion till din egen?<br>Tryck på GOR TILL MIN sa läggs den under Mina<br>motioner<br>Gör TILL MIN<br>Rubrik<br>Jordgubbstårta på fredagar | Eva Ström<br>20170908 09:14           |
| Bakgrund och motivering till motion:                                                                                                    |                                       |
| Jag ser ett tydligt behov av mer jordgubbstårta på våra arbetsplatser.                                                                                        |                                       |
| <ul> <li>Jordgubbar är nyttiga.</li> <li>Tårta är gott.</li> <li>Fika är trevligt.</li> </ul>                                                                 | I                                     |
| Fredagar bör uppmärksammas.                                                                                                    |                                       |
|                                                                                                    |                                       |
|                                                                                                    |                                       |

#### Mina motioner

Under mina motioner ser du en översikt över de motioner du skrivit, eller angett att du är medskrivare på.

Färgrutan längst till vänster på varje motion anger om den är inskickad (grön) eller inte inskickad (röd). Är den inte inskickad kan du fortsätta jobba med texten och sedan välja att spara för att fortsätta jobba med den vid ett senare tillfälle, eller skicka in den.

Observera att en inskickad motion inte går att ändra.

Du kan skriva ett meddelande som är synligt för andra motionsskrivare, för systemets administratör och för beredningsgruppen som arbetar med att svara på motionerna.

Tänk på att avaktivera eventuell pop-upblockerare i din webbläsare om du vill skriva ut en motion.

Om du har några frågor om motionssystemet - maila dem till kongress@vardforbundet.se